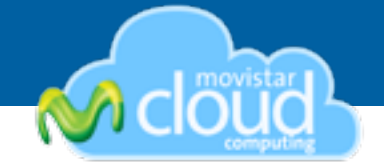

# Ocupa tu **Disco Virtual** vía WebDav

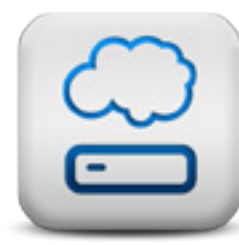

Sabías que puedes usar tu Disco Virtual de Movistar Cloud Computing, directamente en el escritorio de tu PC? (Windows, Mac o Linux). Sin necesidad de software adicional, acá te mostramos como.

**WebDav** es un standard que describe como, a través de la extensión del protocolo HTTP, pueden realizarse acciones de gestión de archivos tales como escribir, copiar, eliminar o modificar.

No sólo se trata de escribir archivos en una ubicación utilizando HTTP. WebDav también nos da la posibilidad de actuar moviendo o copiando archivos en el servidor, modificar sus propiedades, nombre o características de seguridad, niveles de acceso etc....

En perfecto español, WebDav permite a los usuarios usar su **Disco Virtual** de **mCloud** montado directamente en el escritorio de su PC (*Windows, MacOSoLinux*), como si fuera un disco duro externo.

### CON WEBDAV LOS USUARIOS PUEDEN:

• Subir, bajar, borrar o editar archivos, sin la necesidad de ingresar a mCloud.

• Subir mas de un archivo a la vez o subir una carpeta completa.

En caso de que el Disco Virtual no se pueda montar en el escritorio, recomendamos a los usuarios compartir su Disco Virtual en la interfaz web de mCloud.

| Cloud                | Mail Disco Virtual Mundial VideoMail Co       |
|----------------------|-----------------------------------------------|
| Disco Virtual        | O Disco Mistorel                              |
| C Todos mis archivos | Disco Virtual                                 |
| Jo Mimisica          | 1 URL : http://archivos2.movistar.ci/feedback |
| Mis álbumes de fotos |                                               |
| Mis archivos         | C Todas nis antibias                          |
| M sito Web           | Mi música                                     |
| Mis videos           | Mis álbumes de fotos                          |
| Archivos compartidos | Mis archivos                                  |
| Q Bisquedas          |                                               |
| Consenido RSS        |                                               |
| Capacidad            | Mis videos                                    |
| 6.0 HB / 10.0 GB     |                                               |

Para todos los sistemas operativos es fundamental que conozcas la dirección de tu Disco Virtual, esta se encuentra en la sección Disco Virtual de tu mCloud (*Ej: http://archivos2.movistar.cl/usuario*).

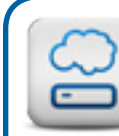

Los usuarios de Windows 2000/XP/Vista, pueden descargar el software "Disco Virtual Escritorio" que se encuentra en en el tab "Descargas" de mCloud.

Para las otras plataformas, existen multiples softwares de FTP con conexión a WebDav, también puedes ver como mapear tu Disco Duro en tu sistema operativo en la siguiente página.

# TIPS DE MOVISTAR CLOUD COMPUTING

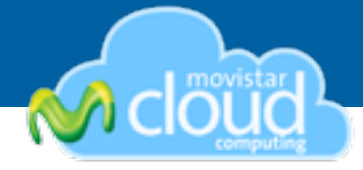

### Mac OS X:

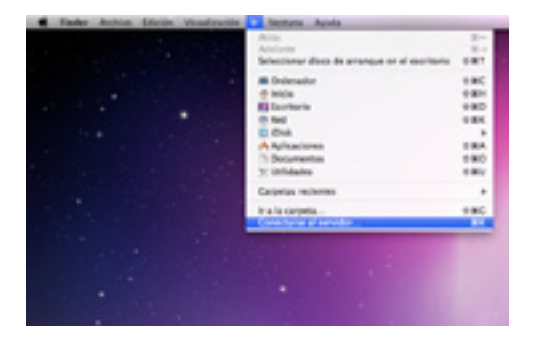

1. En el Finder (Escritorio), en el menú "Ir" selecciona "Conectarse al Servidor"

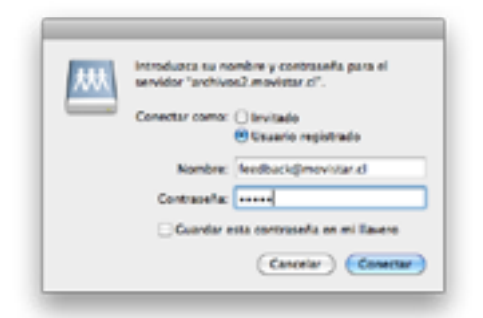

4. Escribe tu nombre de usuario (con @movistar.cl o @tie.cl) y tu contraseña.

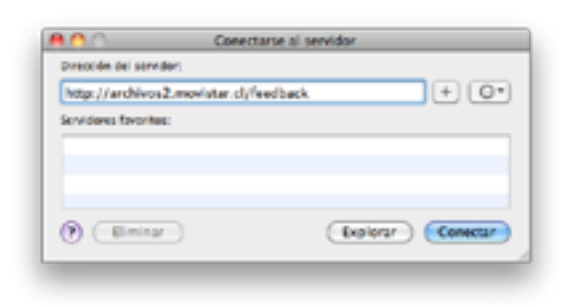

2. Ingresa la dirección de tu Disco Virtual, la puedes encontrar en la interfaz web de mCloud.

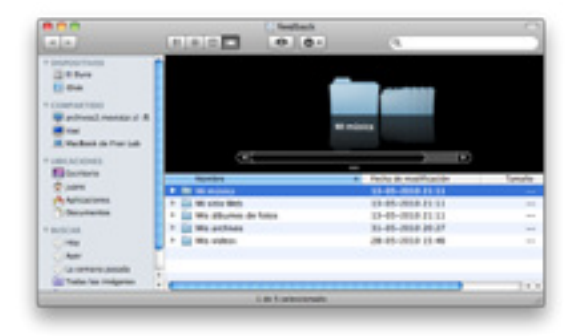

4. Tu disco se montara en tu escritorio.

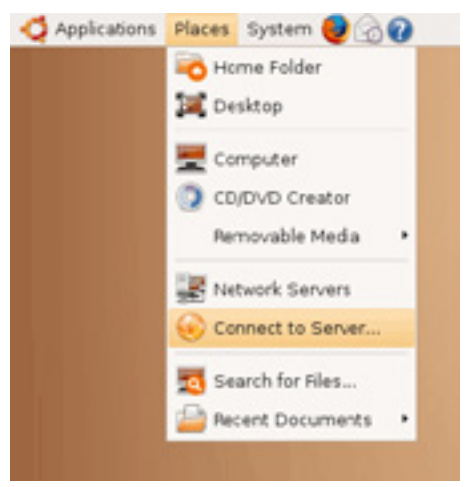

**Ubuntu Linux:** 

- 1. En el menú "Places" seleccionar "Connect to Server".
- 2. En "Service Type" seleccionar "WebDav".

3. Ingresa la dirección de tu Disco Virtual, la puedes encontrar en la interfaz web de mCloud.

4. Escribe tu nombre de usuario (con @movistar.cl o @tie.cl) y tu contraseña.

# TIPS DE MOVISTAR CLOUD COMPUTING

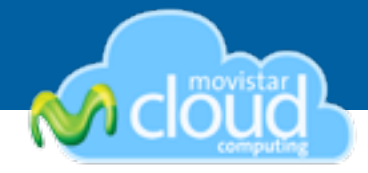

### Windows 7:

|            |                                                                                                    | gy texts<br>(ex 0)                                      |        | 111)      |
|------------|----------------------------------------------------------------------------------------------------|---------------------------------------------------------|--------|-----------|
|            | Discolar de sel 13 Discolar de la 13 Discolar de la 13 Discolar de la 14 Discolar de la 14 Discolar de la 1 | ng tang tang tang tang tang tang tang ta                |        | 111       |
| -          | · bea ()                                                                                                    |                                                         |        | STANDAR!  |
|            | -                                                                                                    | he<br>Driver per<br>Appar per<br>Amater<br>Fran<br>Fran | :      | C. M      |
| E traceros | top WORLHOUP Hermite 128-28<br>the Walk Will Surgered.                                                                                                    | Apage an all all the set                                | -      | And State |
|            | Spinster, March                                                                                                    |                                                         | 12.000 |           |

1. Con click derecho seleccione "Agregar una ubicación de Red".

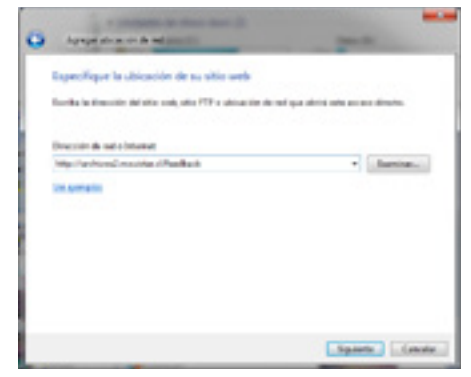

**3.** Ingresa la dirección de tu Disco Virtual, la puedes encontrar en la interfaz web de mCloud.

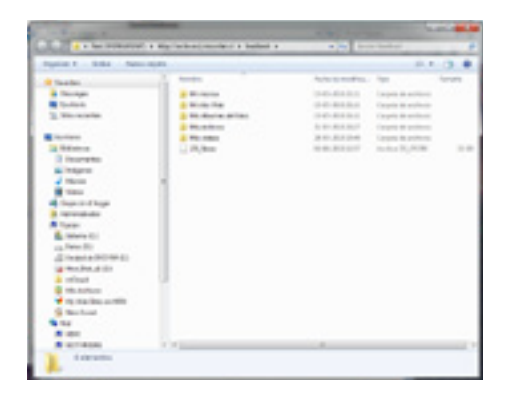

5. Tu Disco Virtual esta listo para ser usado!

| 0 | Appparations of the later                                                                                             |         |
|---|----------------------------------------------------------------------------------------------------|---------|
| Г | "Dénde deses crear esta ubicación de red?                                                                             |         |
|   | Depir encodes active de mai presentando<br>Espectivoper la civenciale de una atta code, atticación de esta e atta PD. |         |
|   |                                                                                                    |         |
|   |                                                                                                    |         |
|   |                                                                                                    |         |
|   |                                                                                                    |         |
|   |                                                                                                    |         |
|   |                                                                                                    |         |
|   | lipterie                                                                                                    | Genoter |

2. Aparecerá un wizard y ahí selecciona "Elegir ubicación de Red personlizada"

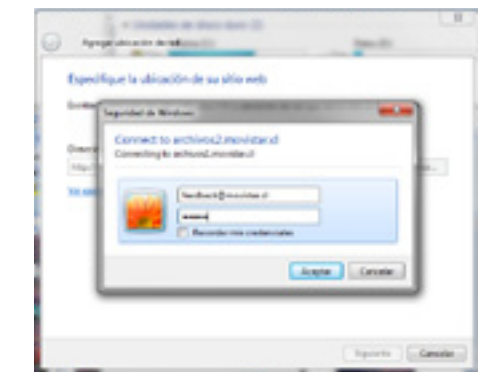

- 4. Ingresa tu nombre de usuario (con @movistar.cl o @
- tie.cl) y tu contraseña.

# TIPS DE MOVISTAR CLOUD COMPUTING

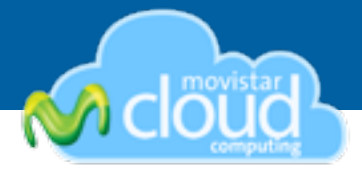

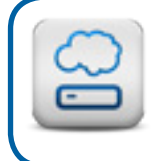

Los usuarios de **Windows 2000/XP/Vista**, pueden descargar el software **"Disco Virtual Escritorio"** que se encuentra en en el tab **"Descargas"** de mCloud.

## Windows 2000/XP/Vista:

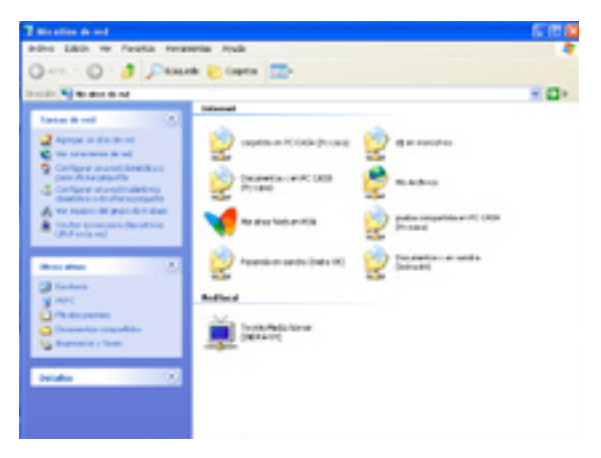

1. En "MIs Sitios de Red" selecciona "Agregar un sitio de Red"

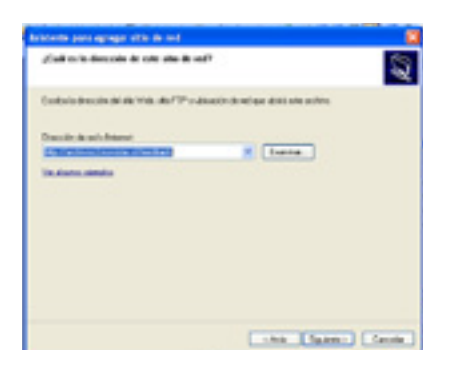

 Ingresa la dirección de tu Disco Virtual, la puedes encontrar en la interfaz web de mCloud.

| the de strangenge state de set                          | 0                                 |
|---------------------------------------------------------|-----------------------------------|
| givens possible us namber a role haps?                  | 2                                 |
| Grow or marine para arts accord directs par is qualitat | a derlike nie lieberk weite deret |
| Hy Factored works (Peaker).                             |                                   |
|                                                         |                                   |
| contra or contra para sola die de sol                   |                                   |
|                                                         |                                   |
|                                                         |                                   |
|                                                         |                                   |
|                                                         |                                   |
|                                                         |                                   |
|                                                         |                                   |
|                                                         |                                   |
|                                                         |                                   |
|                                                         |                                   |
|                                                         |                                   |
|                                                         | Labor Distant Control             |
|                                                         | Const Const Const                 |

5. Ingresa un nombre para tu Disco Virtual.

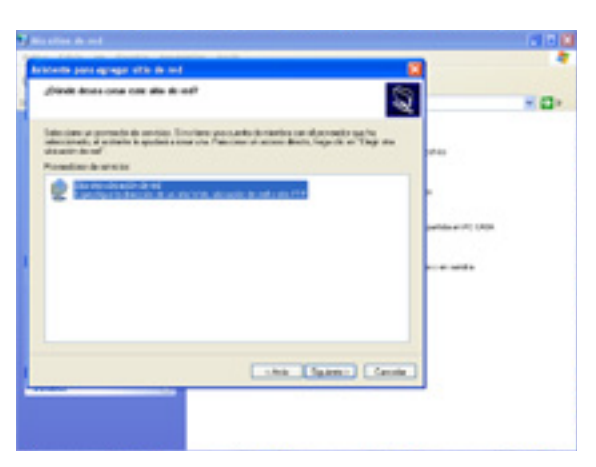

2. Aparecerá un wizard y ahí selecciona "Elegir otra ubicación de Red"

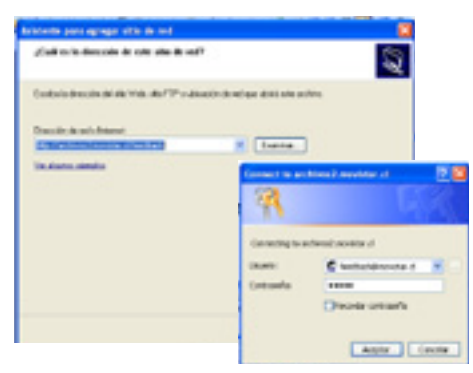

 Ingresa tu nombre de usuario (con @movistar.cl o @ tie.cl) y tu contraseña.

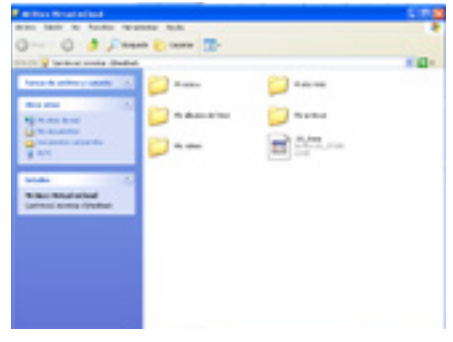

6. Tu Disco Virtual esta listo para ser usado!